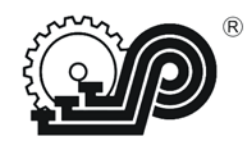

Общество с ограниченной ответственностью "CAM"

# КОНТРОЛЬНО – КАССОВАЯ ТЕХНИКА

# "Ока МФ"

Методика доработки Ока МК до Ока МФ (online)

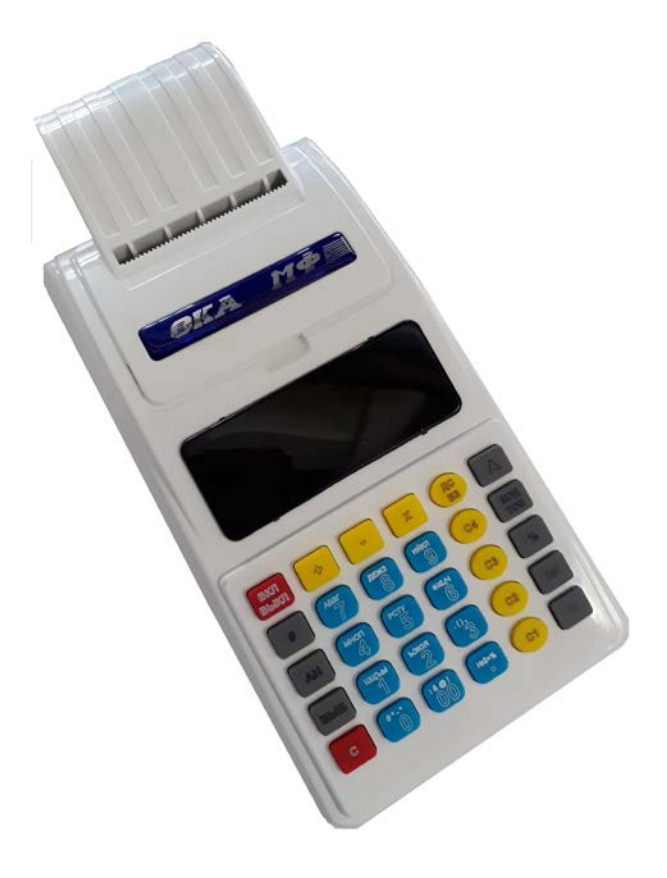

Рязань 2017

## Действия по переходу на новый порядок применения ККТ "Ока МФ":

- 1. Снять ККТ "Ока МК"с регистрации.
- 2. Модернизировать ККТ "Ока МК"до ККТ "Ока МФ".
- 3. Заключить договор с оператором фискальных данных (ОФД).
- 4. Зарегистрировать ККТ "Ока МФ" в налоговом органе в соответствии с новым порядком.

При модернизации "Ока МК" до "Ока МФ" (online) необходимо использовать комплект доработки:

| п/п                            | Наименование                        | Обозначение           | Кол. |
|--------------------------------|-------------------------------------|-----------------------|------|
| 1                              | Модуль передачи данных (МПД)*       |                       | 1    |
| 2                              | Жгут для связи с компьютером        | ПРАУ.685611.451       | 1    |
| 3                              | Блок управления с ПО "034-01 517"   | ПРАУ.467414.132-05.03 | 1    |
| 4                              | Шильдик Ока МФ                      | Ока МФ                | 1    |
| 5                              | Объемная наклейка Ока МФ            | Ока МФ                | 1    |
| 6                              | Паспорт ККТ                         | ПРАУ.466137.024-07 ПС | 1    |
| 7                              | Руководство по эксплуатации         | ПРАУ.467137.024-07 РЭ | 1    |
| 8                              | Инструкция по установке и замене ФН | ПРАУ.466137.024-07И5  | 1    |
| 9                              | Методика доработки Ока МФ           |                       | 1    |
| 10                             | Упаковка                            |                       | 1    |
| * по заказу:                   |                                     |                       |      |
| - модуль GPRS с антенной GA11; |                                     |                       |      |
|                                | - модуль WiFi.                      |                       |      |

#### Внимание!

1.Если в составе дорабатываемого изделия используется блок питания на 12В с током менее 1000 мА/ч, то его **необходимо** заменить на блок питания 12В или 14В с током не менее 1000А/ч.

2. Для стационарного использования ККТ можно оставить старый аккумулятор, при этом блок питания должнен быть постоянно подключен к сети переменного тока.

Если при использовании ККТ нет сети переменного тока, то рекомендуем использовать аккумулятор типа Ni-MH AA2000 6V.

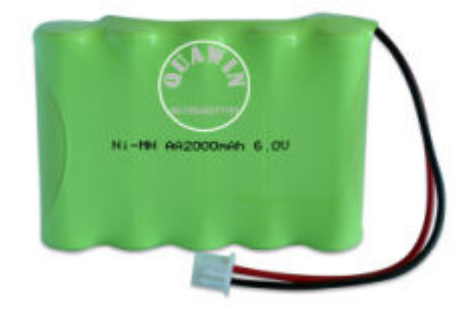

Модернизация ККТ "Ока МФ".

- 1. Разобрать ККТ:
  - Выключить ККТ кнопкой ВКЛ/ВЫКЛ, отключить от сети переменного тока.
  - Снять крышку ККТ.
  - Поднять крышку ТПУ (устройства печати кассовых чеков)..
  - Открутить 2 винта крепления, при этом разрушается пломба.
  - Вынуть рулон бумаги из рулонодержателя.
  - Открутить винт с пломбой, при этом разрушится пломба.
  - Перевернуть ККТ клавиатурой вниз.
  - Нажать на выпуклую стрелку крышки аккумуляторного отсека и подать ее вперед, от себя (при этом освобождаются защелки на крышке). Снять крышку аккумуляторного отсека.

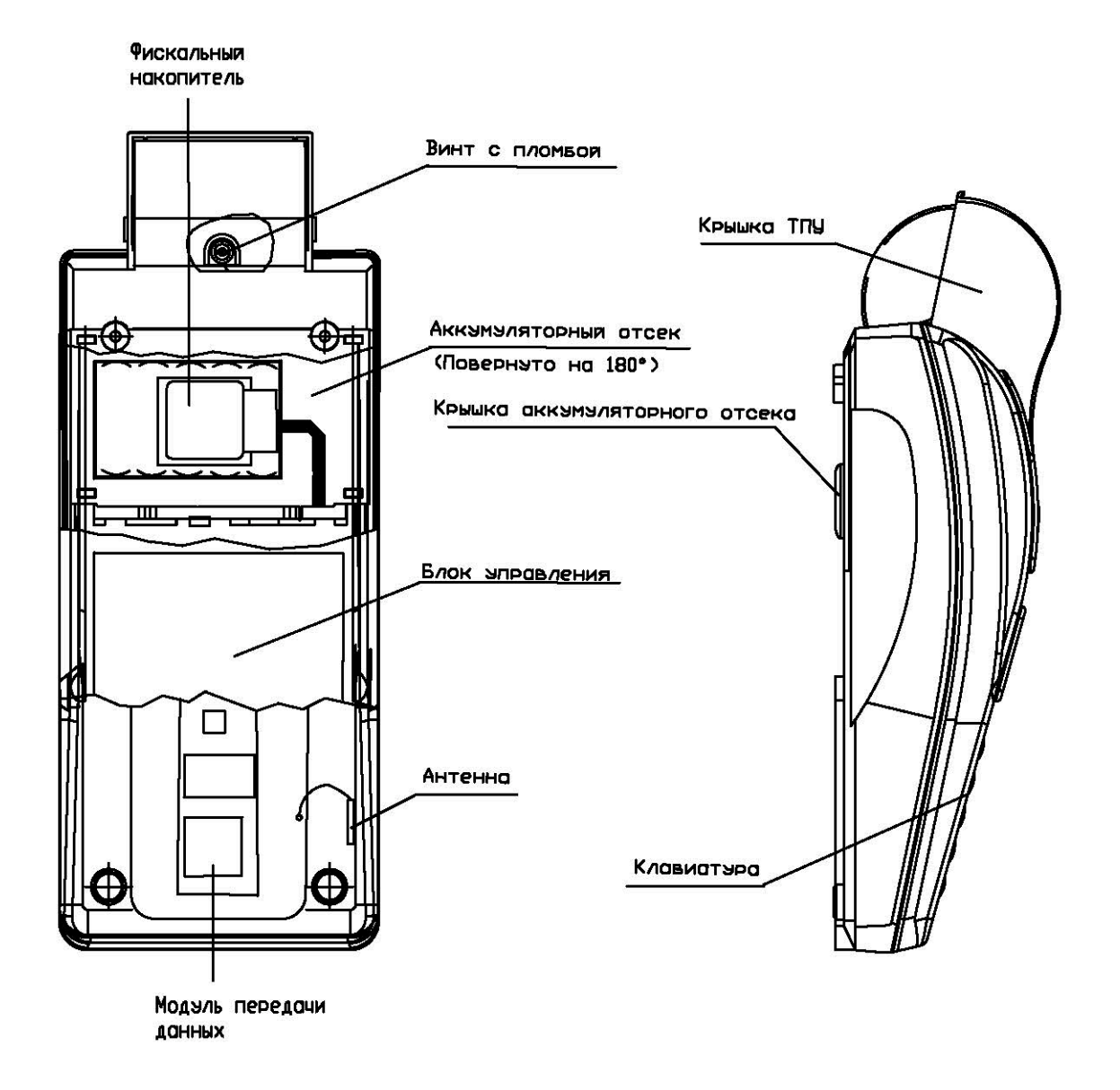

2. Отсоединить блок управления от разъёмов ЭКЛЗ, ТПУ, индикатора, клавиатуры и аккумулятора.

3. Аккуратно вынуть блок управления из поддона.

4. Установить блок управления из комплекта доработки. Микросхема AT24C512 (припаянная к разъёму X3 с обратной стороны блока управления) - обязательна, используется для хранения заводского номера, параметров регистрации ККТ и расширения базы товаров.

5. Подключить к блоку управления ТПУ (Х6, Х7), индикатор (Х4), клавиатуру (Х1, Х2), аккумулятор согласно сборочному чертежу.

6. Блок передачи данных крепится двусторонним скотчем к поддону ККТ. В зависимости от того какой блок передачи данных будет установлен, в параметрах APN, логин и пароль программируются соответствующие этому блоку данные.

•Блок передачи данных GPRS имеет в своем составе разъем X3 под SIMкарту и разъем X4 для подключения внешней антенны, антенна крепится двусторонним скотчем на отсек аккумулятора. Установить SIM-карту, подключить антенну.

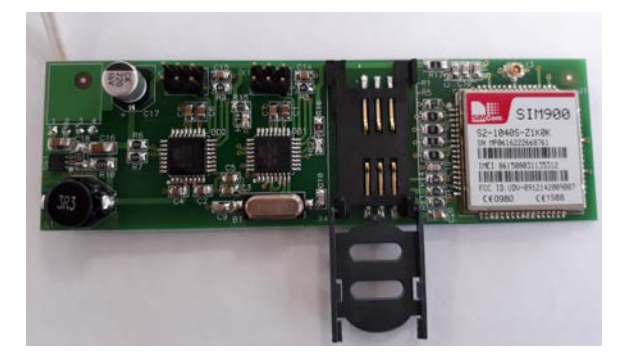

• Блок передачи данных WiFi имеет встроенную антенну.

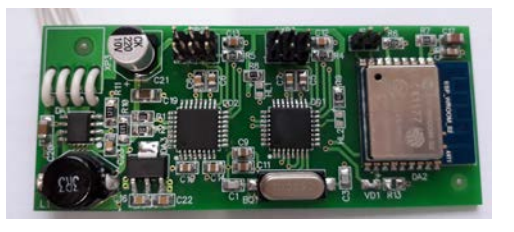

7. Фискальный накопитель ФН-1 подключить к разъему Х8 (ЭКЛЗ), с помощью жгута ЭКЛЗ. **ФН в состав комплекта доработки не входит**.

8. Порт RS232 (телефонный разъём) используется для подключения сканера штрихкода (при работе с базой товаров) или связи ККТ с компьютером (при программировании ККТ и загрузке базы). Порт можно не устанавливать, при этом всё программирование и коды товаров вводятся вручную с клавиатуры ККТ.

9. Установить джампер на X5, включить ККТ клавишей ВКЛ ВЫКЛ в режим "ddddddd". Обнулить ОЗУ: клавиши С, И.

10. Проверить работоспособность ККТ по тестам, запускаемым по цифровым клавишам: 1 - тест клавиатуры, 2 - тест индикатора, 5 - тест часов (5,1 - время, 5,2 - дата), 6- тесты ТПУ (0 - установка режима печати, 9 - печать знакогенератора, остановка по клавише С), 7, С - тест МПД. После успешного прохождения всех тестов запустить комплексный тест: клавиши X,1,И,0,И,0,И.

### Сборочный чертёж

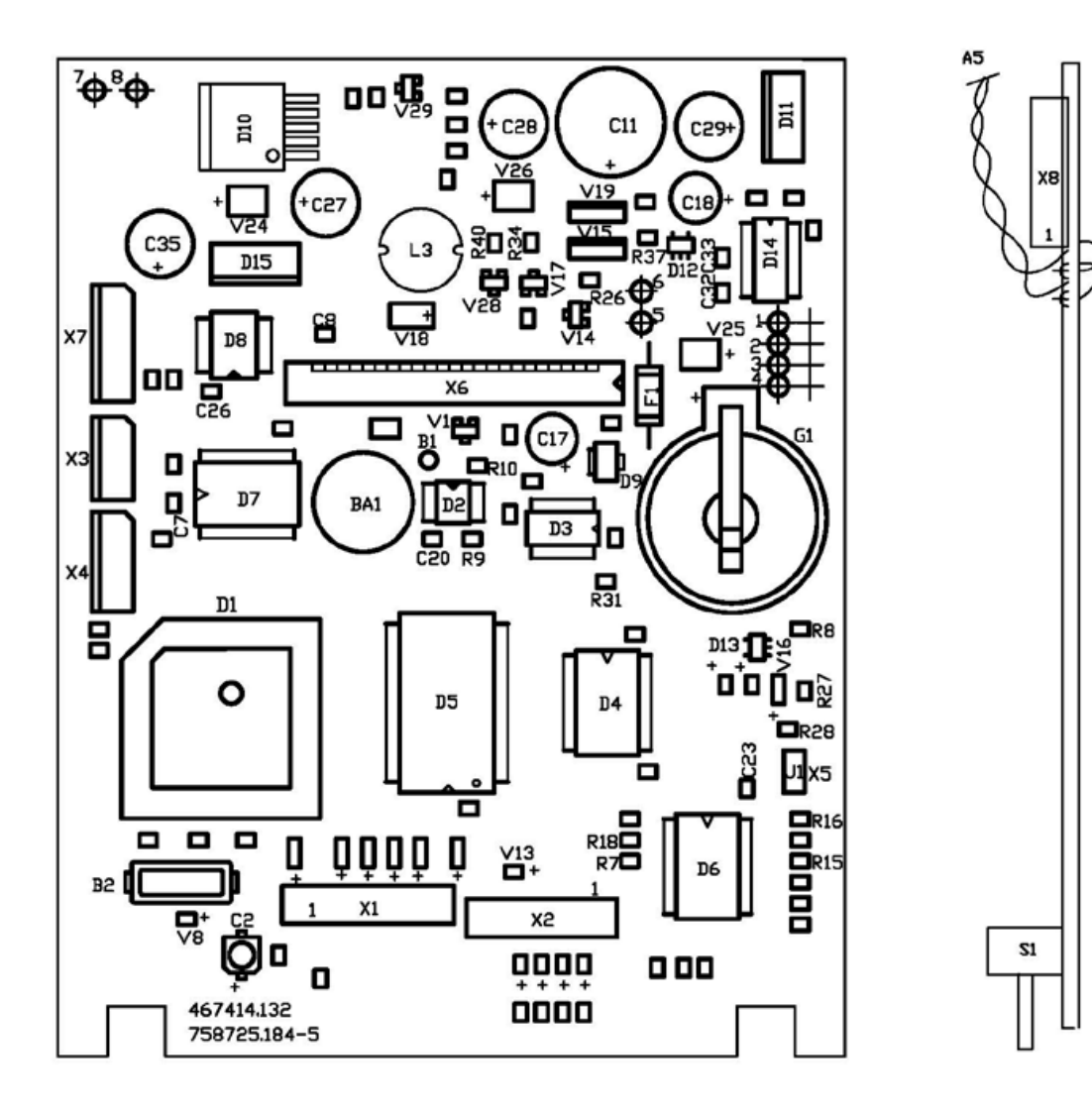

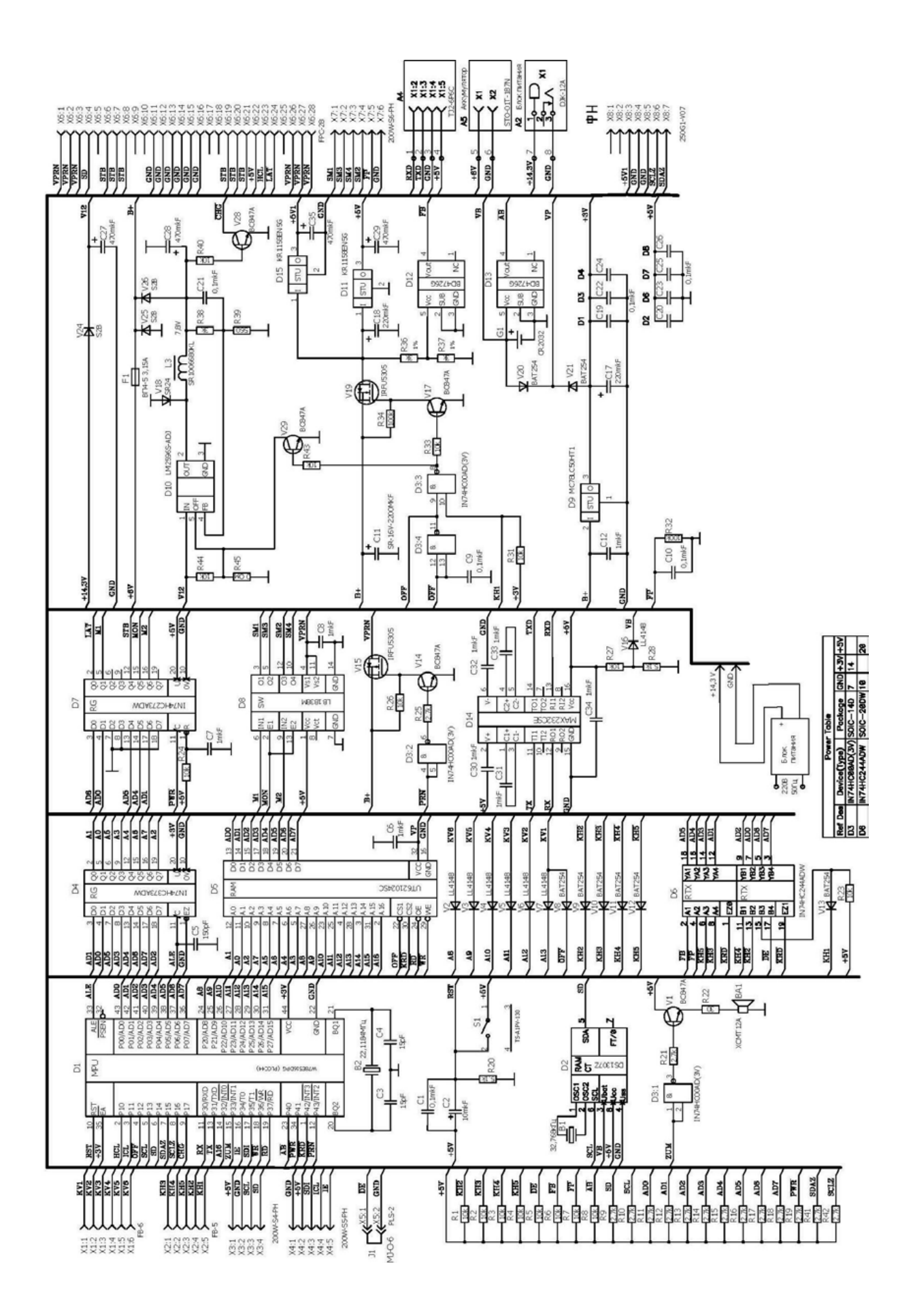